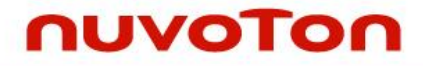

MA35D1

NuMicro<sup>®</sup> Family Arm<sup>®</sup> Cortex<sup>®</sup>-A35- based Microprocessor

# NuMicro<sup>®</sup> Family MA35D1 RTP User Manual

The information described in this document is the exclusive intellectual property of Nuvoton Technology Corporation and shall not be reproduced without permission from Nuvoton.

Nuvoton is providing this document only for reference purposes of NuMicro microcontroller and microprocessor based system design. Nuvoton assumes no responsibility for errors or omissions.

All data and specifications are subject to change without notice.

For additional information or questions, please contact: Nuvoton Technology Corporation.

www.nuvoton.com

| Tabl | e of Contents                                            |          |
|------|----------------------------------------------------------|----------|
| 1    | OVERVIEW                                                 | 4        |
| 2    | DEVELOPMENT ENVIRONMENT                                  | 5        |
|      | 2.1 Preliminary Preparation                              | 5        |
|      | 2.2 Keil uVision                                         | 5        |
|      | 2.3 IAR Embedded Workbench                               | 7        |
|      | 2.4 NuEclipse                                            | 11       |
| 3    |                                                          | 17       |
| Ŭ    | 3.1 First Level Directory Information                    | 17       |
|      | 3.2 Decument                                             | 17       |
|      |                                                          | 1/       |
|      | 3.3 Library                                              | 1/       |
|      | 3.4 SampleCode/CortexM4                                  | 17       |
|      | 3.4.1 DSP_FF                                             | 17       |
|      | 3.4.2 MPU                                                |          |
|      |                                                          |          |
|      | 3.5.1 FreeRIOS                                           |          |
|      |                                                          |          |
|      | 3.6.1 OpenAMP                                            |          |
|      |                                                          |          |
|      | 3.7.1 Wormhole Controller (WHC)                          | 19       |
|      | 3.7.3 External Bus Interface (EBI)                       | 19<br>10 |
|      | 3.7.4 General Purpose I/O (GPIO)                         | 19       |
|      | 3.7.5 PDMA Controller (PDMA)                             |          |
|      | 3.7.6 Timer Controller (TIMER)                           | 20       |
|      | 3.7.7 Watchdog Timer (WDT)                               | 21       |
|      | 3.7.8 Window Watchdog Timer (WWDT)                       | 21       |
|      | 3.7.9 Real Time Clock (RTC)                              | 21       |
|      | 3.7.10Enhanced PWM Generator and Capture Timer (EPWM)    | 22       |
|      | 3.7.11 Enhanced Input Capture Timer (ECAP)               | 22       |
|      | 3.7.12Quadrature Encoder Interface (QEI)                 | 22       |
|      | 3.7.13UART Interface Controller (UART)                   | 23       |
|      | 3.7.14Smartcard Host Interface (SC)                      | 23       |
|      | 3.7.15Quad Serial Peripheral Interface (QSPI)            | 23       |
|      | 3.7.16Serial Peripheral Interface (SPI)                  | 24       |
|      | 3.7.1712C Serial Interface Controller (I <sup>2</sup> C) | 24       |
|      | 3.7.1812S Controller (12S)                               | 25       |
|      | 3.7. I 9M-CONTROLLER AREA INETWORK (MICAN)               | 25       |

# nuvoTon

|   | 3.7.20Enhanced 12-bit Analog-to-Digital Converter (EADC)<br>3.7.21Analog-to-Digital Converter (ADC)<br>3.7.22Keypad Interface (KPI) | 25<br> |
|---|----------------------------------------------------------------------------------------------------|--------|
|   | 3.8 ThirdParty                                                                                                    |        |
| 4 | LOAD FIRMWARE FOR EXECUTION                                                                                                    | 28     |
|   | 4.1 Load RTP Image From Linux                                                                                                    |        |
|   | 4.2 Load RTP Image From TF-A                                                                                                    |        |
|   | 4.2.1 Buildroot                                                                                                    | 29     |
|   | 4.2.2 Yocto                                                                                                    | 30     |
| 5 | RESOURCE MANAGEMENT                                                                                                    |        |
|   | 5.1 SSMCC                                                                                                    |        |
|   | 5.1.1 DDR                                                                                                    | 32     |
|   | 5.2 SSPCC                                                                                                    |        |
|   | 5.2.1 SRAM                                                                                                    | 32     |
|   | 5.3 WHC                                                                                                    |        |
|   | 5.4 HWSEM                                                                                                    |        |
| 6 | INTERCOMMUNICATION BETWEEN A35 AND RTP                                                                                              | 34     |
|   | 6.1 OpenAMP and rpmsg                                                                                                    |        |
|   | 6.2 RTP Samples using OpenAMP                                                                                                    |        |
|   | 6.2.1 Share_memory_demo                                                                                                    |        |
|   | 6.2.2 Share_Memory_SDRAM                                                                                                    | 34     |
|   | 6.2.3 rpmsg_rtp                                                                                                    | 34     |
| 7 | REVISION HISTORY                                                                                                    |        |

# **1 OVERVIEW**

MA35D1 is a heterogeneous microprocessor contains a dual-core Corex-A35 and a Cortex-M4. Although MA35D1 is a powerful microprocessor, executing Linux is not that suitable for handling real time event such as motor control. The Cortex-M4 becomes quite handy as a real time processor to process real time events in such scenario.

Another scenario is to use Cortax-A35 for data processing and can stay in power down mode most of the time and wake up to process the data periodically. While Cortex-A35 is in power down mode, Cortex-M4 is still capable for control some peripherals for data collecting, so the system can keep functioning with minimum power consumption.

Chapter 2 describes the development of RTP, chapter 3 describes the software directory structure. Chapter 4 introduces different method to load and execute RTP firmware. Chapter 5 and 6 describes the method Cortex-A35 and Cortex-M4 communicate with each other.

# 2 DEVELOPMENT ENVIRONMENT

The RTP software package supports using Keil uVision, IAR Embedded Workbench, and NuEclipse as firmware development environment. Every sample code contains three directories holding the project file for these tools.

#### 2.1 **Preliminary Preparation**

Before debugging, we have to use a Nu-Link2-Pro and enable the CMSIS-DAP feature by the following steps:

- 1. Upgrade the Nu-Link2-Pro firmware whose version is higher than v7174.
- 2. Open NU\_CFG.txt file located in the NuMicro MCU disk folder.
- 3. Set CMSIS-DAP=1 and re-plug the Nu-Link2-Pro.

| NU_CFG.TXT - Notepad       |
|----------------------------|
| File Edit Format View Help |
| [Build]                    |
| Version=7174r              |
|                            |
| [Interface configuration]  |
| CMSIS-DAP=1                |
| ; 0 = disable              |
| ; 1 = enable               |
|                            |

Figure 2-1 Enable CMSIS-DAP feature

#### 2.2 Keil uVision

To open the Keil project, double click the uvproj file under the Keil/ directory, or open the uvproj file from the "Project" pull down menu after launch the Keil uVision as shown in Figure 2-2.

|         | New ?Vision Project<br>New Multi-Project Workspace<br>Open Project<br>Close Project |         |
|---------|-------------------------------------------------------------------------------------|---------|
|         | Export<br>Manage                                                                    | •       |
| Ser     | Select Device for Target<br>Remove Item                                             |         |
|         | Clean Targets<br>Build Target                                                       | AIL+F7  |
|         | Rebuild all target files<br>Batch Build                                             |         |
| 8<br>11 | Translate<br>Stop build                                                             | Ctrl+F7 |

#### Figure 2-2 Open Keil Project

In "Options for Target – Linker" tab, modify "R/O Base" and "R/W Base" value shown in Figure 2-3.

| 🔣 Options for Target 'Template'                         | ×                      |
|---------------------------------------------------------|------------------------|
| Device   Target   Output   Listing   User   C/C++   Asm | Linker Debug Utilities |
| Use Memory Layout from Target Dialog                    | X/O Base:              |
| Make RW Sections Position Independent                   | R/O Base: 0x0000000    |
| Make RO Sections Position Independent                   | R/W Base               |
| Don't Search Standard Libraries                         |                        |
| Report 'might fail' Conditions as Errors                | disable Wamings:       |

Figure 2-3 Linker Configuration

To build the project click the "Build" icon shown in Figure 2-4.

|--|

Figure 2-4 Build Keil Project

In "**Options for Target – Debug**" tab, select CMSIS-DAP Debugger Driver shown in Figure 2-5 and click settings.

| Options for Target 'Template'                                                             |                                                                   | × |
|-------------------------------------------------------------------------------------------|-------------------------------------------------------------------|---|
| Device Target Output Listing User C/C++ Asm                                               | Linker Debug Utilities                                            |   |
| <ul> <li>○ Use Simulator with restrictions</li> <li>✓ Limit Speed to Real-Time</li> </ul> | Use: CMSIS-DAP Debugger Settings                                  |   |
| ✓ Load Application at Startup ✓ Run to main()<br>Initialization File:                     | Load Application at Startup Run to main()<br>Initialization File: |   |
| Edit                                                                                      | Edit                                                              |   |

Figure 2-5 Select Debugger Driver

Select SW adapter "Nu-Link 2 CMSIS-DAP" and check IDCODE for device connection and set AP to 0x02 shown in Figure 2-6.

| Debug Trace Rash Download                                                                  | ce                                               |                                             |                  | 1                  |
|--------------------------------------------------------------------------------------------|--------------------------------------------------|---------------------------------------------|------------------|--------------------|
| Nu-Link2CMSIS-DAP       Serial No:       13010000AAAAA4       Firmware Version:       1.10 | IDCODE<br>Ox6BA02477                             | Device Name<br>ARM CoreSight SW             | DP               | Move<br>Up<br>Down |
| SWJ Port:     SW     C     Matche Control       Max Clock:     1MHz     Add                | matic Detection<br>ual Configuration<br>Delete U | ID CODE:<br>Device Name:<br>pdate           | AF               | 2: 0x02            |
| Connect & Reset Options<br>Connect: Normal ▼ Reset: Autodeter<br>▼ Reset after Connect     | ct 💌                                             | Cache Options<br>Cache Code<br>Cache Memory | Download Options | ownload<br>Tash    |

Figure 2-6 CMSIS-DAP Debug Settings

In "**Options for Target – Utilities**" tab, uncheck "Update Target before Debugging" option shown in Figure 2-7.

| Options for Target 'Template'                                                            | × |
|------------------------------------------------------------------------------------------|---|
| Device Target Output Listing User C/C++ Asm Linker Debug Utilities                       |   |
| Configure Flash Menu Command  Cuse Target Driver for Flash Programming  Use Debug Driver |   |
| CMSIS+DAP Debugger  Settings Update Target before Debugging Init File: Edit              |   |

Figure 2-7 CMSIS-DAP Utilities Settings

uVision will load the built image and enter debug mode after click the "Start/Stop Debug Session" icon as shown in Figure 2-8.

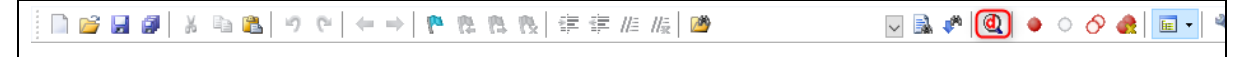

Figure 2-8 Debug Keil Project

# 2.3 IAR Embedded Workbench

To open the IAR workspace, double click the eww file under IAR/ directory or open the eww file from the "File" pull down menu after launch the IAR Embedded Workbench as shown in Figure 2-9.

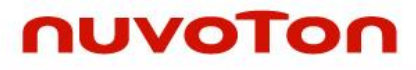

| Save Workspace Close Workspace Save Ctrl+S Save As Save All Page Setup Print Ctrl+P Recent Files Recent Workspaces |
|----------------------------------------------------------------------------------------------------|
| Save Ctrl+S<br>Save As<br>Save All<br>Page Setup<br>Print Ctrl+P<br>Recent Files ><br>Recent Workspaces >          |
| Page Setup       Print     Ctrl+P       Recent Files     >       Recent Workspaces     >                           |
| Recent Files ><br>Recent Workspaces >                                                                              |
|                                                                                                    |

Figure 2-9 Open IAR Workspace

Open Options to modify setting shown in Figure 2-10.

Figure 2-10 Workspace Options

Select Cortex-M4F or Cortex-M4 with floating point option shown in Figure 2-11.

| Options for node "Template"                                                                                                    |                                                                                                    | ×        |
|----------------------------------------------------------------------------------------------------|----------------------------------------------------------------------------------------------------|----------|
| Category:<br>General Options<br>Static Analysis<br>Runtime Checking<br>C/C++ Compiler<br>Assembler<br>Output Converter<br>Custom Build<br>Build Actions<br>Linker<br>Debugger<br>Simulator<br>CADI<br>CMEIS PAD | Library Options 2       MISRA-C:2004       MISRA-C:1998         Target       Output       Library Configuration       Library Options         Processor variant | 8<br>s 1 |
| GDB Server<br>I-jet                                                                                                    | Endian mode     Floating point settings     Ettle     FPU     VFPv4 single precision                                                                            |          |
| J-Link/J-Trace<br>TI Stellaris<br>Nu-Link                                                                                                    | O Big<br>O BE32                                                                                                    |          |

Figure 2-11 General Options

Click "Override default" option to edit linker configuration for debugging on SRAM address shown in Figure 2-12.

| Category:                                         | Factory Settings Linker configuration file editor                                                                                                    | Linker configuration file editor             |      |
|---------------------------------------------------|----------------------------------------------------------------------------------------------------|----------------------------------------------|------|
| General Options<br>Static Analysis                | Vector Table Memory Regions Stack/Heap Sizes                                                                                                    | Vector Table Memory Regions Stack/Heap Sizes |      |
| C/C++ Compiler<br>Assembler                       | #define         Diagnostics         Checksum         Encodings         Extra Options         Intvec start         0x00000000           Config         Library         Input         Optimizations         Advanced         Output         List | IROM1 Start: End:<br>0x00000000 0x00000      | FFFF |
| Output Converter<br>Custom Build<br>Build Actions | Unker configuration file                                                                                                    | IROM2 0x0 0x0                                |      |
| Linker<br>Debugger                                | \$PROJ_DIR\$\Template.icf                                                                                                    | EROM1 0x0 0x0                                |      |
| Simulator<br>CADI                                 | Edit                                                                                                    | EROM2 0x0 0x0                                |      |
|                                                   |                                                                                                    | EROM3 0x0 0x0                                |      |
|                                                   |                                                                                                    | IRAM1 0x00010000 0x0001                      | FFFF |

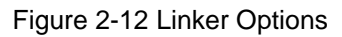

Select CMSIS-DAP driver and uncheck "Use flash loader" option shown in Figure 2-13.

| Options for node "Template"                                              | X                                                                                                    |
|--------------------------------------------------------------------------|----------------------------------------------------------------------------------------------------|
| Category:                                                                | Factory Settings                                                                                            |
| General Options<br>Static Analysis<br>Runtime Checking<br>C/C++ Compiler | Setup Download Images Multicore Extra Options Plugins Setup Download Images Multicore Extra Options Plugins |
| Assembler<br>Output Converter<br>Custom Build<br>Build Actions           | Driver Pun to Verify download CMSIS DAP main Suppress download Use flash loader(s)                          |
| Linker<br>Debugger<br>Simulator<br>CADI<br>CMSIS DAP<br>GDB Server       | Setup macros     Ovenide default. board file       Use macro file(s)        Edit     Edit                   |

Figure 2-13 Debugger Options

Select SWD interface for CMSIS-DAP setting shown in Figure 2-14. Figure 2-13

| Category:          | Factory Settings                       |
|--------------------|----------------------------------------|
| General Options    |                                        |
| Static Analysis    |                                        |
| Runtime Checking   |                                        |
| C/C++ Compiler     | Setup interrace Breakpoints            |
| Assembler          | Probe config Probe configuration file  |
| Output Converter   | Override default                       |
| Custom Build       |                                        |
| Build Actions      | O From file                            |
| Linker             | O Explicit CPU: Select                 |
| Debugger           |                                        |
| Simulator          | Interface Explicit probe configuration |
| CADI               | O JTAG Multi-target debug system       |
| CMSIS DAP          | Larget number (TAP or Multidron ID): 0 |
| GDB Server         |                                        |
| I-jet              | I arget with multiple CPUs             |
| J-Link/J-Trace     | CPU number on target: 0                |
| TI Stellaris       | Interface speed                        |
| Nu-Link            | Auto detect                            |
| PE micro           | Auto detect                            |
| ST-LINK            |                                        |
| Third-Party Driver |                                        |

Figure 2-14 CMSIS-DAP Interface Setting

To build the workspace click the "Make" icon on shown in Figure 2-15.

| Template - IAR Embedded                 | d Wo    | rkbench IDE - Arm 9.20.4                                                           |                                                                  |                                                                                       |                                                                                    |                                                                                       |                                                                         |                    |                                                                             |                            |                                     |
|-----------------------------------------|---------|------------------------------------------------------------------------------------|------------------------------------------------------------------|---------------------------------------------------------------------------------------|------------------------------------------------------------------------------------|---------------------------------------------------------------------------------------|-------------------------------------------------------------------------|--------------------|-----------------------------------------------------------------------------|----------------------------|-------------------------------------|
| File Edit View Project                  | CM      | ISIS-DAP Tools Window Help                                                         |                                                                  |                                                                                       |                                                                                    |                                                                                       |                                                                         |                    |                                                                             |                            |                                     |
| i 🗅 🖻 🖴 🗗 🕹 🕹 🕹                         | Φ,      | Memory Configuration                                                               | - < Q                                                            | > 🖘 🖂 🗸 🔱                                                                             | > 🕢 🕞 🔛                                                                            | 🛽 😐 🖸 🕨 📜                                                                             |                                                                         |                    |                                                                             |                            |                                     |
| Workspace                               | ~       | Enforce Memory Configuration                                                       |                                                                  |                                                                                       |                                                                                    |                                                                                       |                                                                         |                    |                                                                             |                            |                                     |
| Release<br>Files                        |         | Disable Debugger Cache<br>Disable Interrupts When Stepping<br>Leave Target Running | Memory Configu                                                   | ration<br>C-SPY that the target m                                                     | emory is described full                                                            | y and accurately. Your pro                                                            | oject settings normally s                                               | pecify this, as fo | llows.                                                                      |                            | ОК                                  |
| ⊢∎ ∎ CMSIS<br>⊢∎ ∎ Library<br>⊣∎ ∎ User | 24      | ETM Trace Settings<br>ETM Trace Save<br>ETM Trace                                  | Factory ranges<br>Selected device                                | e description file in Proj                                                            | ect Options:                                                                       |                                                                                       |                                                                         |                    |                                                                             |                            | Cancel                              |
|                                         | J₽<br>₽ | Function Trace                                                                     |                                                                  |                                                                                       |                                                                                    |                                                                                       |                                                                         |                    |                                                                             |                            |                                     |
|                                         |         | Vector Catch                                                                       | It specifies the fo                                              | blowing default memory                                                                | ranges:                                                                            |                                                                                       |                                                                         |                    |                                                                             |                            |                                     |
|                                         |         | Timeline                                                                           | Zone                                                             | Nane                                                                                  | 9                                                                                  | Start End                                                                             | d Ty                                                                    | pe                 | Size                                                                        | Extra                      |                                     |
|                                         |         | Session Overview<br>Breakpoint Usage                                               |                                                                  |                                                                                       |                                                                                    |                                                                                       |                                                                         |                    |                                                                             |                            |                                     |
|                                         |         |                                                                                    | Used ranges<br>This is the memo                                  | ary configuration that w                                                              | il be used. You can m                                                              | odify this as needed.                                                                 |                                                                         |                    |                                                                             |                            |                                     |
|                                         |         |                                                                                    | Zone<br>Menory<br>Menory<br>Menory<br>Menory<br>Menory<br>Menory | Start<br>0x0000000<br>0x2000000<br>0x22000000<br>0x4000000<br>0x42000000<br>0x2000000 | End<br>0x1FFFFFF<br>0x21FFFFF<br>0x23FFFFF<br>0x41FFFFFF<br>0x43FFFFF<br>0xFFFFFFF | Cache Type<br>ROM/Flash<br>RAM<br>RAM<br>Uncached/SFR<br>Uncached/SFR<br>Uncached/SFR | Size<br>512 Mbytes<br>32 Mbytes<br>32 Mbytes<br>32 Mbytes<br>512 Mbytes | Extra              | Comment<br>Code<br>SRAM<br>bit-bandi<br>Periphera<br>bit-bandi<br>Private p | ng<br>1<br>ng<br>eripheral | New<br>Edt<br>Remove<br>Use Factory |

#### Modify "CMSIS-DAP Memory Configuration" base on SRAM address range shown in

#### Figure 2-16.

| 10 🗈 🕋 🚔 🗆 🛪                                                       | 0            | Memory Configuration         | - < Q                                                                          | > \$ = < 0                                                                                |                                                                                                  | 0 = O · ].                                                                                   | <b>6</b>                                                               |                    |                                                                |               |                                       |
|--------------------------------------------------------------------|--------------|------------------------------|--------------------------------------------------------------------------------|-------------------------------------------------------------------------------------------|--------------------------------------------------------------------------------------------------|----------------------------------------------------------------------------------------------|------------------------------------------------------------------------|--------------------|----------------------------------------------------------------|---------------|---------------------------------------|
| /orkspace                                                          | -            | Enforce Memory Configuration |                                                                                |                                                                                           |                                                                                                  |                                                                                              |                                                                        |                    |                                                                |               |                                       |
| lelease                                                            |              | Disable Debugger Cache       | Memory Configu                                                                 | uration                                                                                   |                                                                                                  |                                                                                              |                                                                        |                    |                                                                |               |                                       |
| Files                                                              |              | Leave Target Running         | It is important for                                                            | C-SPY that the target n                                                                   | emory is described fu                                                                            | lv and accurately. Your pro                                                                  | iect settings normally sp                                              | ecify this, as fol | lows.                                                          |               |                                       |
| Template - Relea     CMSIS     CMSIS     CMSIS     CUser     CUser | a            | ETM Trace Settings           | -                                                                              | _                                                                                         | -                                                                                                |                                                                                              |                                                                        | -                  |                                                                |               | UN                                    |
|                                                                    |              | ETM Trace Save               | - Factory ranges                                                               |                                                                                           |                                                                                                  |                                                                                              |                                                                        |                    |                                                                |               | Cancel                                |
|                                                                    | ~**          | ETM Trace                    | Selected devic                                                                 | e description file in Proj                                                                | ect Options:                                                                                     |                                                                                              |                                                                        |                    |                                                                |               |                                       |
|                                                                    | J.₽          | Function Trace               |                                                                                |                                                                                           |                                                                                                  |                                                                                              |                                                                        |                    |                                                                |               |                                       |
|                                                                    | Vector Catch | It specifies the f           | ollowing default memory                                                        | ranges:                                                                                   |                                                                                                  |                                                                                              |                                                                        |                    |                                                                |               |                                       |
|                                                                    |              | Timeline                     | Zone                                                                           | Nane                                                                                      |                                                                                                  | Start End                                                                                    | і Тур                                                                  | e                  | Size                                                           | Extra         |                                       |
|                                                                    |              | Function Profiler            |                                                                                |                                                                                           |                                                                                                  |                                                                                              |                                                                        |                    |                                                                |               |                                       |
|                                                                    |              | Session Overview             |                                                                                |                                                                                           |                                                                                                  |                                                                                              |                                                                        |                    |                                                                |               |                                       |
|                                                                    |              |                              |                                                                                |                                                                                           |                                                                                                  |                                                                                              |                                                                        |                    |                                                                |               |                                       |
|                                                                    |              | Breakpoint Usage             |                                                                                |                                                                                           |                                                                                                  |                                                                                              |                                                                        |                    |                                                                |               |                                       |
|                                                                    |              | Breakpoint Usage             | Used ranges<br>This is the mem<br>Zone<br>Menory<br>Menory<br>Menory<br>Menory | ory configuration that w<br>Start<br>0x20000000<br>0x22000000<br>0x42000000<br>0x42000000 | ll be used. You can n<br>End<br>0x1FFFFFF<br>0x23FFFFF<br>0x23FFFFFF<br>0x41FFFFFF<br>0x43FFFFFF | odly this as needed<br>Cache Type<br>ROM-Flash<br>RAM<br>RAM<br>Uncached/SFR<br>Uncached/SFR | Size<br>512 Mbytes<br>32 Mbytes<br>32 Mbytes<br>32 Mbytes<br>32 Mbytes | Extra              | Comment<br>Code<br>SRAM<br>bit-bandi<br>Periphera<br>bit-bandi | ng<br>1<br>ng | New<br>Edit<br>Remove<br>Lite Factory |

Figure 2-16 CMSIS-DAP Memory Configuration

IAR will load the built image and enter debug mode after click the "Download and Debug" icon as shown in Figure 2-17.

|  | ✓ イ ト ト 注 函 ◎ # # @ ♪   □: □: ○ × ♪ |
|--|-------------------------------------|
|--|-------------------------------------|

#### Figure 2-17 Debug IAR Project

# 2.4 NuEclipse

nuvoTon

To use open the NuEclipse project, first launch the NuEclipse tool, select "Import..." from the File menu as shown in Figure 2-18.

|    | New<br>Open File                                                                                                    | Alt+Shift+N >                  |
|----|----------------------------------------------------------------------------------------------------|--------------------------------|
|    | Close<br>Close All                                                                                                    | Ctrl+W<br>Ctrl+Shift+W         |
|    | Save<br>Save As                                                                                                    | Ctrl+S                         |
|    | Save All<br>Revert                                                                                                    | Ctrl+Shift+S                   |
|    | Move<br>Rename                                                                                                    | F2                             |
| \$ | Refresh<br>Convert Line Delimiters To                                                                                              | F5 >                           |
| Đ  | Print<br>Switch Workspace                                                                                                    | Ctrl+P                         |
|    | Restart<br>Import                                                                                                    |                                |
| è  | Export<br>Properties                                                                                                    | Alt+Enter                      |
|    | 1 gcc_arm.ld [Template/CMSIS/CI<br>2 startup_nua3500_m4.S [Template<br>3 main.c [Template/User]<br>4 mbedtls_config.h [LwIP_MQTT/I | MSIS/GCC]<br>e//GCC]<br>User/] |
|    | Exit                                                                                                    |                                |

Figure 2-18 NuEclipse Import Project

The next step is to select import existing project to workspace and click "Next >" button as shown in Figure 2-19.

# MA35D1

# nuvoTon

| ♦ Import                                                                                                    |
|----------------------------------------------------------------------------------------------------|
| Select                                                                                                    |
| Create new projects from an archive file or directory.                                                                   |
| Select an import source:                                                                                                 |
| Archive File File System File System Federances C/C++ Git Sinstall Oomph Remote Systems RPM RN/Debug Tasks Tasks Tracing |
|                                                                                                    |
| (?) < Back Next > Finish Cancel                                                                                          |

Figure 2-19 NuEclipse Import Existing Project

And the last step is to select the project file, and then click "Finish" button.

# nuvoTon

| Import                                                                                                    |                                                                                  |   |               |
|----------------------------------------------------------------------------------------------------|----------------------------------------------------------------------------------|---|---------------|
| Import Projects                                                                                                    |                                                                                  |   |               |
| Select a directory to sear                                                                                                    | ch for existing Eclipse projects.                                                |   |               |
| • Select root directory:                                                                                                    | C:\M4_RTP\SampleCode\Template\GCC                                                | ~ | Browse        |
| ○ Select archive file:                                                                                                    |                                                                                  | ~ | Browse        |
| Projects:                                                                                                    |                                                                                  |   |               |
| Template (C:\M4                                                                                                    | RTP\SampleCode\Template\GCC)                                                     |   | Select All    |
|                                                                                                    |                                                                                  |   | Deselect All  |
|                                                                                                    |                                                                                  |   | Refresh       |
| <ul> <li>Options</li> <li>Search for nested pro</li> <li>Copy projects into w</li> <li>Close newly importe</li> <li>Hide projects that all</li> </ul> | ojects<br>orkspace<br>d projects upon completion<br>ready exist in the workspace | > |               |
| Working sets                                                                                                    | cing sets                                                                        | ~ | New<br>Select |
| ?                                                                                                    | < Back Next > Finish                                                             |   | Cancel        |

Figure 2-20 NuEclipse Select Project

To Build NuEclipse project, click the build icon as shown in Figure 2-21 or use the Ctrl + B hotkey.

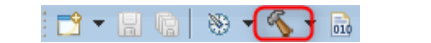

Figure 2-21 Build NuEclipse Project

Click "Debug Configuration" menu item shown in Figure 2-22.

| 🕹   🖶                   | 🎋 - 🔘 - 💁 🥠          | - 1 |
|-------------------------|----------------------|-----|
| :tartup_nua3            | (no launch history)  |     |
| t to crea               | Debug As             | >   |
| ject sett               | Debug Configurations |     |
| ce and co<br>on based o | Organize Favorites   |     |

Figure 2-22 Debug Configuration

Double click on the "GDB Nuvoton Nu-Link Debugging" group. The Nuvoton Nu-Link debug configuration appears on the right-hand side.

| Debug Configurations                                                                                                    | -                                                                                                    | - 🗆    | × |
|----------------------------------------------------------------------------------------------------|----------------------------------------------------------------------------------------------------|--------|---|
| Create, manage, and run configurati                                                                                                    | ions                                                                                                    | Ŕ      | r |
| Image: Second Second | Name:       Template Release         Main       Startup       Source       Common         Project:       Template       C/C++ Application:         C/C++ Application:       Release\Template.elf       Variables         Build (if required) before launching       Build Configuration:       Search Project         Build Configuration:       Select Automatically       Disable auto build         © Enable auto build       O Disable auto build       @ Use workspace Settings | Browse |   |
| < >> Filter matched 11 of 11 items                                                                                                    | Revert                                                                                                    | Apply  |   |
| ?                                                                                                    | Debug                                                                                                    | Close  |   |

Figure 2-23 GDB Nuvoton Nu-Link Debugging

The value of GDB client port is set to 3334.

| 尾 fo 🔟 🖌 📄 A. 🖌                                                                                                    | Name: Template Release                                                                                                    |                                                                                                    |                                 |              |
|----------------------------------------------------------------------------------------------------|----------------------------------------------------------------------------------------------------|----------------------------------------------------------------------------------------------------|---------------------------------|--------------|
| er filter text C (C/C++ Application C (C/C++ Attach to Application C (C/C++ Container Launcher C (C/C++ Postmortem Debugger C (C/C++ Remote Application Ct) (C/C++ Unit C GDB Hardware Debugging C GDB Nuvoton Nu-Link Debuggin C Template Release | Main      Debugger     OpenOCD Setup     Start OpenOCD loca     Executable: 5(ope     GDB port: 3333     Telnet port: 4444     Config options: -f.,/g | Startup & Source Common  Ny nocd_nulink_path]/openocd_cmsis-dap.exe  cripts/interface/cmsis-dap.cfg -f/scripts/target/numicroMA3 | Browse                          | Variables    |
| 🐺 Launch Group                                                                                                    | Allocate console for<br>GDB Client Setup<br>Executable: S(cross<br>Client port: 3334                                                                  | OpenOCD Allocate console fo<br>_prefix)gdb\${cross_suffix}                                                                       | or the telnet connection Browse | Variables    |
|                                                                                                    | Commands: set me<br>Remote Target<br>Host name or IP addre                                                                                            | m inaccessible-by-default off se localhost                                                                                       |                                 | 0            |
|                                                                                                    | Port number:                                                                                                    | 3333<br>e on suspend                                                                                                    |                                 | Restore defa |

Figure 2-24 GDB Client Port

Check the startup debug setting shown in Figure 2-25, and then click "Debug" button. NuEclipse will load the built image and enter debug mode.

| Name       Type filter text         Image: Second Second Secon                                                                                                    |                                                     |                                                                                         |
|----------------------------------------------------------------------------------------------------|-----------------------------------------------------|-----------------------------------------------------------------------------------------|
| bype filter text            C/C+- Application         C/C+- Application         C/C+- Katch to Application         C/C+- Katch to Application         C/C+- Kontonten Debugger         C/C+- Kontonten Debugger         Config0: 0/C FFFFFFF         Config0: 0/C FFFFFFFF         Config0: 0/C FFFFFFFF         Config0: 0/C FFFFFFFF         Config0: 0/C FFFFFFFF         Config0: 0/C FFFFFFFF         Config0: 0/C FFFFFFFF         Config0: 0/C FFFFFFFF         Config0: 0/C FFFFFFFF         Config0: 0/C FFFFFFFF         Config0: 0/C FFFFFFFF         Config0: 0/C FFFFFFFF         Config0: 0/C FFFFFFFF         Config0: 0/C FFFFFFFF         Config0: 0/C FFFFFFFFF         Config0: 0/C FFFFFFFF                                                                                                    |                                                     | Name: Template Release                                                                  |
| C/C-+ Application         C/C++ Container Launcher         C/C++ Rotte Appleitation         C/C++ Rotte Appleitation         With C Config2 0x (FFFFFFF         Config2 0x (FFFFFFF         Config2 0x (FFFFFFF         Config2 0x (FFFFFFF         Config2 0x (FFFFFFF         Config2 0x (FFFFFFF         Config2 0x (FFFFFFF         Config2 0x (FFFFFFF         Config2 0x (FFFFFFF         Config2 0x (FFFFFFF                                                                                                    | type filter text                                    | 📄 Main 🏇 Debugger 🍉 Startup 👍 Source 🔲 Common                                           |
| C CC+- Attach to Application<br>C CC+- Container Launch Container Launch Group<br>C CC+- Postmortem Debugger<br>C CC+- Postmortem Debugger<br>C CC+- Vinit<br>C GOB Handware Debuggin<br>C GOB Nandware Debuggin<br>C GOB Nandware Debuggin<br>C GOB Nandware Debuggin<br>C GOB Nandware Debuggin<br>C GOB Nandware Debuggin<br>C GOB Nandware Debuggin<br>C GOB Nandware Debuggin<br>C GOB Section 2000<br>C GOB Nandware Debuggin<br>C GOB Section 2000<br>C GOB Nandware Debuggin<br>C GOB Nandware Debuggin<br>C Gob Nandware Debuggin<br>C GOB Nandware Debuggin<br>C GOB Nandware Debuggin<br>C GOB Nandware Debuggin<br>C GOB Nandware Debuggin<br>C GOB Nandware Debuggin<br>C GOB Nandware Debuggin<br>C GOB Nandware Debug<br>C GOB Nandware Debuggin<br>C GOB Nandware Debuggin<br>C GOB Nand                       | C C/C++ Application                                 | Initialization Commands                                                                 |
| C CL-1 Contained Bubger C CC Remote Application C CC Remote Application C CC Remote Application C CCC Unit C GOB Hardware Debuggin Enable ARM semihosting Enable ARM semihosting Enable ARM semihosting Enable ARM semihosting Enable Config2: 0x FFFFFFF Config2: 0x FFFFFFF Config3: 0x FFFFFFF Config3: 0x FFFFFF Config3: 0x FFFFFF Config3: 0x FFFFF Config3: 0x FFFFF Config3: 0x FFFFFF Config3: 0x FFFFF Config3: 0x FFFFF Config3: 0                                                                                                    | C/C++ Attach to Application                         | ☑ Initial Reset Type: init                                                              |
| © C/C++ Remote Application<br>Cit C/C++ Unit<br>© GOB Nuvoton Nu-Link Debuggin<br>© Template Release<br>© Launch Group<br>Write Config0: 0x FFFFFFFF Config1: 0x FFFFFFFF Config3: 0x FFFFFFFF<br>Config3: 0x FFFFFFFF Config3: 0x FFFFFFFF<br>Config3: 0x FFFFFFFF<br>Config3: 0x FFFFFFF<br>Config3: 0x FFFFFFFF<br>Config3: 0x FFFFFFF<br>Config3: 0x FFFFFFF<br>Config3: 0x FFFFFF<br>Config3: 0x FFFFFFF<br>Config3: 0x FFFFFF<br>Config3: 0x FFFFFF<br>Config3: | C/C++ Container Launcher                            | A                                                                                       |
| CB       CVC-+ Unit       v         COB Nuvoton Nu-Link Debuggin       Erase chip         CI Template Release       Erase chip         Ci Launch Group       Write Config0: 0x FFFFFFF Config2: 0x FFFFFFF Config2: 0x FFFFFFF Config3: 0x FFFFFFF         Load Symbols and Executable       Use project binary: Template.elf         Use frile       Workspace         Symbols offset (heq):       Use frile         Use frile       Workspace         Executable offset (heq):       Use frile         Executable offset (heq):       Workspace         Run/Restart Commands       Workspace         Pre-run/Restart reet       Type: init         (always e couted at Restart)       (always e couted at Restart)                                                                                                    | C C/C++ Remote Application                          |                                                                                         |
| Lobb Hardware Debugging                                                                                                    | C <sup>1</sup> <sup>1</sup> <sup>1</sup> C/C++ Unit | v                                                                                       |
| C Template Release         @ Launch Group         Chip Series: NuMicro A35         Write Config0: 0x FFFFFFF Config1: 0x FFFFFFF Config2: 0x FFFFFFF Config2: 0x FFFFFFF         Load Symbols and Executable         Load Symbols and Executable         Use project binary: Template.elf         Use file:         Symbols offset (hex):         Iso and executable to flash         Use project binary: Template.bin         Use file:         Vertice offset (hex):         Executable offset (hex):         Run/Restart Commands         Pre-run/Restart reset       Type: init: (ofways elecuted at Restart)         Set program counter at (hes):         Set breakpoint at:         main                                                                                                    | C GDB Hardware Debugging                            | Enable ARM semihosting                                                                  |
| Chip Series: NuMirco A35 V Write Config3: 0x FFFFFFF Config3: 0x FFFFFFF Config3: 0x FFFFFFF Load Symbols and Executable Load Symbols and Executable Use project binary: Template.elf Use file: Symbols offset (heq): Load executable to flash Use project binary: Template.bin Use file: Executable to SRAM Use project binary: Template.bin Use file: Executable to SRAM Use project binary: Template.bin Use file: Executable to SRAM Use project binary: Template.bin Use file: Executable offset (heq): Executable to SRAM Use project binary: Template.bin Use file: Executable to SRAM Use project binary: Template.bin Use file: Executable offset (heq): Executable offset (heq): Executable to SRAM Use project binary: Template.bin Use file: Executable offset (heq): Executable offset (heq): Executable offset                                                                                                    | C Template Release                                  | Erase chip                                                                              |
| Write Config0: 0x FFFFFFF Config1: 0x FFFFFFF Config2: 0x FFFFFFF   Load Symbols and Executable   Cload symbols   Use project binary: Template.elf   Use file:   Vorkspace   File System   Executable to flash   Use file:   Workspace   File System   Executable offset (hes):   Cond executable to SRAM   Use file:   Workspace   File System   Executable offset (hes):   Cond executable to SRAM   Use file:   Workspace   File System   Executable offset (hes):     Contig1: 0x FFFFFFF        Cond executable to SRAM   Use file:        Run/Restart Commands   Prer-run/Restart reset   Type:   Init:   (always to ecuted at Restart)                                                                                                    | 🖶 Launch Group                                      | Chip Series: NuMicro A35 V                                                              |
| Load Symbols and Executable<br>Cload symbols<br>Use project binary: Template.elf<br>Use file:<br>Symbols offset (hek):<br>Use project binary: Template.bin<br>Use file:<br>Vorkspace File System<br>Executable offset (hek):<br>Cload executable to SRAM<br>Use project binary: Template.bin<br>Use file:<br>Run/Restart Commands<br>Pre-run/Restart reset:<br>Step rogram counter at (hek):<br>Set program counter at (hek):<br>Set breakpoint at:<br>main<br>Continue                                                                                                    |                                                     | Write Config0: 0x FFFFFFF Config1: 0x FFFFFFF Config2: 0x FFFFFFFF Config3: 0x FFFFFFFF |
| Load Symbols and Executable<br>Load symbols<br>Use project binay: Template.elf<br>Use file:<br>Symbols offset (hex):<br>Load executable to flash<br>Use project binay: Template.bin<br>Use file:<br>Karcutable offset (hex):<br>Load executable to SRAM<br>Use project binay: Template.bin<br>Use file:<br>Run/Restart Commands<br>Pre-run/Restart Commands<br>Set program counter at (hex):<br>Set breakpoint at:<br>Continue                                                                                                    |                                                     |                                                                                         |
| ☐ Load symbols             ● Use project binary: Template.elf             ∪ Use file:             Symbols offset (heq):             □ Load executable to flash             ∪ Use file:             Use file:             Use file:             Use file:             Use file:             Use file:             Use file:             Load executable to SRAM             Use project binary: Template.bin             Use file:             Load executable to SRAM             Use file:             Load executable to SRAM             Use file:             Load executable to SRAM             Use file:             Lexcutable offset (hex):             Run/Restart Commands             Pre-run/Restart reset             Set program counter at (hex):             Set breakpoint at:             Set breakpoint at:             Continue                                                                                                    |                                                     | Load Symbols and Executable                                                             |
| Image: Symbols offset (hex):     Symbols offset (hex):     Symbols offset (hex):     Load executable to flash   Use file:     Workspace     File System     Executable offset (hex):     Load executable to SRAM     Use project binary:     Template.bin     Use file:     Workspace     File System     Executable offset (hex):     Load executable to SRAM     Use file:     Vorkspace     File System     Executable offset (hex):     Run/Restart Commands     Pre-run/Restart reset     Type:   Init     (always elecuted at Restart)     Set program counter at (hex):     Set preakpoint at:     main     Continue                                                                                                    |                                                     | ☐ Load symbols                                                                          |
| Use file: Workspace   Symbols offset (hex):   Load executable to flash   Use project binary:   Template.bin   Use file:   Workspace   File System   Executable offset (hex):   Load executable to SRAM   Use file:   Use file:   Workspace   File System   File System File System Executable offset (hex): Executable offset (hex): Survey of the system Executable offset (hex): Survey of the system Executable offset (hex): Continue Continue                                                                                                    |                                                     | Use project binary: Template.elf                                                        |
| Symbols offset (hex):   Load executable to flash   Use project binary: Template.bin   Use file:   Workspace   File System   Executable offset (hex):   Load executable to SRAM   Image: State of the system in the system in the system i                                                                                                    |                                                     | O Use file: Workspace File System                                                       |
| Load executable to flash   Use project binary:   Template.bin   Use file:   Vorkspace   File System   Executable offset (hex):   Use file:   Vorkspace   File System   Executable offset (hex):   Run/Restart Commands   Pre-run/Restart reset   Type:   Intervention of the system   Set program counter at (hex):   Set program counter at (hex):   Set preakpoint at:   main                                                                                                    |                                                     | Symbols offset (hex):                                                                   |
| <ul> <li>Use project binary: Template.bin</li> <li>Use file:</li> <li>Workspace File System</li> <li>Executable offset (hex):</li> <li>Use file:</li> <li>Use file:</li> <li>Workspace File System</li> <li>Executable offset (hex):</li> <li>Run/Restart Commands</li> <li>Pre-run/Restart reset Type: init (always elecuted at Restart)</li> <li>Set program counter at (hex):</li> <li>Set breakpoint at:</li> <li>main</li> <li>Continue</li> </ul>                                                                                                    |                                                     | Load executable to flash                                                                |
| Use file: Workspace   Executable offset (hex):   Use file: Workspace   File System   Use file: Workspace   File System   Executable offset (hex):   Run/Restart Commands   Pre-run/Restart reset Type: init (always e) ecuted at Restart)     Set program counter at (hex):     Set breakpoint at:   main   Continue                                                                                                    |                                                     | Use project binary: Template.bin                                                        |
| Executable offset (hex):     Use project binary: Template.bin     Use file:     Executable offset (hex):     Run/Restart Commands     Pre-run/Restart reset     Type:     (always e) ecuted at Restart)     Set program counter at (hex):     Set breakpoint at:     main     Continue                                                                                                    |                                                     | O Use file: Workspace File System                                                       |
| Load executable to SRAM © Use project binany: Template.bin Use file: Executable offset (hex): Run/Restart Commands Pre-run/Restart reset Type: init (always elecuted at Restart) Set program counter at (hex): Set breakpoint at: main Continue                                                                                                    |                                                     | Executable offset (hex):                                                                |
| Image: Set program counter at (hex):     Set program counter at (hex):     Image: Set program counter at (hex):                                                                                                    |                                                     | ☐ Load executable to SRAM                                                               |
| Use file: Workspace   Executable offset (hex):     Run/Restart Commands     Pre-run/Restart reset     Type:     (always elecuted at Restart)     Set program counter at (hex):     Set breakpoint at:     main     Continue                                                                                                    |                                                     | Use project binary: Template.bin                                                        |
| Executable offset (hex):     Run/Restart Commands     Pre-run/Restart reset     Type: init     (always elecuted at Restart)     Set program counter at (hex):     Set breakpoint at:     main     Continue                                                                                                    |                                                     | O Use file: Workspace File System                                                       |
| Run/Restart Commands         Pre-run/Restart reset       Type: init (always executed at Restart)         Set program counter at (hex):         Set breakpoint at:         Continue                                                                                                    |                                                     | Executable offset (hex):                                                                |
| Pre-run/Restart reset Type: init     (always executed at Restart)     Set program counter at (hex):     Set breakpoint at:     main     Continue                                                                                                    |                                                     | Run/Restart Commands                                                                    |
| Set program counter at (hex):   Set breakpoint at:   Continue                                                                                                    |                                                     | Pre-run/Restart reset Type: init (always elecuted at Restart)                           |
| Set program counter at (hex):   Set breakpoint at:   Continue                                                                                                    |                                                     | ^                                                                                       |
| Set program counter at (hex):<br>Set breakpoint at:<br>Continue                                                                                                    |                                                     |                                                                                         |
| Set program counter at (hex):         Set breakpoint at:         Continue                                                                                                    |                                                     | v                                                                                       |
| □ Set breakpoint at: main<br>□ Continue                                                                                                    |                                                     | Set program counter at (hex):                                                           |
|                                                                                                    |                                                     | Set breakpoint at: main                                                                 |
|                                                                                                    |                                                     | Continue                                                                                |

Figure 2-25 Startup Debug Setting

# **3 DIRECTORY STRUCTURE**

This chapter describes the directory structure of RTP software package.

### 3.1 First Level Directory Information

| Directory  | Description                                                              |
|------------|--------------------------------------------------------------------------|
| Document   | Driver reference guide and revision history.                             |
| Library    | Driver header and source files.                                          |
| SampleCode | Driver sample code.                                                      |
| ThirdParty | Library from third party, including FreeRTOS <sup>™</sup> , and OpenAMP. |

#### Table 3-1 First Level Directory

### 3.2 Document

| Directory                                         | Description                                                                  |
|---------------------------------------------------|------------------------------------------------------------------------------|
| CMSIS.html                                        | Document of CMSIS version 4.5.0.                                             |
| NuMicro MA35D1 RTP<br>Driver Reference Guide.html | This document describes the usage of drivers in MA35D1 RTP software package. |

#### Table 3-2 Document Directory

# 3.3 Library

| Directory    | Description                                                                                                    |
|--------------|----------------------------------------------------------------------------------------------------|
| CMSIS        | Cortex <sup>®</sup> Microcontroller Software Interface Standard (CMSIS) V4.5.0 definitions by Arm <sup>®</sup> Corp. |
| Device       | CMSIS compliant device header file.                                                                                  |
| SmartcardLib | Smartcard library binary and header file.                                                                            |
| StdDriver    | All peripheral driver header and source files.                                                                       |

Table 3-3 Library Directory

### 3.4 SampleCode/CortexM4

3.4.1 DSP\_FF

# nuvoTon

| Sample Name | Description                                                     |
|-------------|-----------------------------------------------------------------|
| DSP_FF      | Demonstrate how to call ARM CMSIS DSP library to calculate FFT. |

### 3.4.2 MPU

| Sample Name | Description                             |
|-------------|-----------------------------------------|
| MPU         | Demonstrate the usage of Cortex-M4 MPU. |

# 3.5 SampleCode/FreeRTOS

#### 3.5.1 FreeRTOS

| Sample Name | Description                     |
|-------------|---------------------------------|
| FreeRTOS    | A template of FreeRTOS project. |

# 3.6 SampleCode/OpenAMP

### 3.6.1 OpenAMP

| Sample Name        | Description                                                                                                    |
|--------------------|----------------------------------------------------------------------------------------------------|
|                    | This sample code is designed for non-OS & Linux.                                                                    |
|                    | The provided sample code is based on rpmsg v1, which utilizes "SRAM" as shared memory.                              |
|                    | 1. This project involve RTP portion of share memory demo, please also review the sample code in non-OS BSP.         |
| Share_memory_demo  | https://github.com/OpenNuvoton/MA35D1_NonOS_BSP/tree/master/<br>SampleCode/OpenAMP/Share_Memory_SRAM                |
|                    | 2. This project involve RTP portion of share memory demo, please also review the sample code in Linux applications. |
|                    | https://github.com/OpenNuvoton/MA35D1 Linux Applications/tree/master/examples/rpmsg                                 |
| Share_Memory_SDRAM | This sample code is designed for non-OS environments only.                                                          |
|                    | The provided sample code is based on rpmsg v1, which utilizes "DRAM" as shared memory.                              |
|                    | This project involves RTP portion of share memory demo, please also review the sample code in non-OS BSP.           |
|                    | https://github.com/OpenNuvoton/MA35D1_NonOS_BSP/tree/master/<br>SampleCode/OpenAMP/Share_Memory_SDRAM               |

|           | This sample code is designed for Linux only.                                                                       |
|-----------|----------------------------------------------------------------------------------------------------|
| rpmsg_rtp | The provided sample code can be configured for rpmsg v1 or rpmsg v2, which utilizes SRAM or DRAM as shared memory. |
|           | If recursive read/write is necessary in your application, it is highly recommended to use the v2 architecture.     |
|           | This project involve RTP portion of rpmsg demo, please also review the sample codes in Linux applications.         |
|           | 1. rpmsg-v1                                                                                                    |
|           | https://github.com/OpenNuvoton/MA35D1_Linux_Applications/tree/master/examples/rpmsg                                |
|           | 2. rpmsg-v2                                                                                                    |
|           | https://github.com/OpenNuvoton/MA35D1_Linux_Applications/tree/master/examples/rpmsg-v2                             |

## 3.7 SampleCode/StdDriver

Here is the complete standard driver sample code list and the description.

#### 3.7.1 Wormhole Controller (WHC)

| Sample Name | Description                                                     |
|-------------|-----------------------------------------------------------------|
| WHC_TxRx    | Demonstrate send and receive function through wormhole channel. |

#### Table 3-4 WHC Samples

# 3.7.2 Hardware Semaphore (HWSEM)

| Sample Name      | Description                                              |
|------------------|----------------------------------------------------------|
| HWSEM_LockUnlock | Demonstrate hardware semaphore lock and unlock function. |

#### Table 3-5 HWSEM Samples

#### 3.7.3 External Bus Interface (EBI)

| Sample Name | Description                                                             |
|-------------|-------------------------------------------------------------------------|
| EBI_NOR     | Configure EBI interface to access NOR Flash connected to EBI interface. |
| EBI_SRAM    | Configure EBI interface to access SRAM connected to EBI interface.      |

Table 3-6 EBI Samples

#### 3.7.4 General Purpose I/O (GPIO)

| Sample Name          | Description                                                                |
|----------------------|----------------------------------------------------------------------------|
| GPIO_EINTAndDebounce | Show the usage of GPIO external interrupt function and de-bounce function. |
| GPIO_INT             | Show the usage of GPIO interrupt function.                                 |
| GPIO_OutputInput     | Show how to set GPIO pin mode and use pin data input/output control.       |
| GPIO_PowerDown       | Show how to wake up system from Power-down mode by GPIO interrupt.         |

Table 3-7 GPIO Samples

# 3.7.5 PDMA Controller (PDMA)

| Sample Name                           | Description                                                                          |
|---------------------------------------|--------------------------------------------------------------------------------------|
| PDMA_BasicMode                        | Use PDMA2 channel 2 to demonstrate memory to memory transfer.                        |
| PDMA_ScatterGather                    | Use PDMA2 channel 5 to demonstrate memory to memory transfer by scatter-gather mode. |
| PDMA_ScatterGather_<br>PingPongBuffer | Use PDMA to implement Ping-Pong buffer by scatter-gather mode (memory to memory).    |
| PDMA_Stride                           | Use PDMA2 channel 2 to transfer data from memory to memory with stride.              |
| PDMA_Stride_Repeat                    | Use PDMA2 channel 0 to transfer data from memory to memory with stride and repeat.   |
| PDMA_TimeOut                          | Demonstrate PDMA timeout feature.                                                    |

Table 3-8 PDMA Samples

# 3.7.6 Timer Controller (TIMER)

| Sample Name            | Description                                                                                                    |
|------------------------|----------------------------------------------------------------------------------------------------|
| TIMER_CaptureCounter   | Show how to use the timer2 capture function to capture timer2 counter value.                                                         |
| TIMER_Delay            | Demonstrate the usage of TIMER_Delay() API to generate a 1 second delay.                                                             |
| TIMER_EventCounter     | Use pin PJ.12 to demonstrate timer event counter function.                                                                           |
| TIMER_FreeCountingMode | Use the timer pin PJ.13 to demonstrate timer free counting mode function. And displays the measured input frequency to UART console. |

| TIMER_InterTimerTrigger<br>Mode | Use the timer pin PJ.12 to demonstrate inter-timer trigger mode function. Also display the measured input frequency to UART console. |
|---------------------------------|----------------------------------------------------------------------------------------------------|
| TIMER_Periodic                  | Use the timer periodic mode to generate timer interrupt every 1 second.                                                              |
| TIMER_PeriodicINT               | Implement timer counting in periodic mode.                                                                                           |
| TIMER_PWM_Brake                 | Demonstrate how to use Timer PWM brake function.                                                                                     |
| TIMER_PWM_ChangeDuty            | Change duty cycle and period of output waveform by Timer PWM Double Buffer function.                                                 |
| TIMER_PWM_DeadTime              | Demonstrate how to use Timer PWM Dead Time function.                                                                                 |
| TIMER_PWM_Output<br>Waveform    | Enable 4 Timer PWM output channels with different frequency and duty ratio.                                                          |
| TIMER_TimeoutWakeup             | Use Timer to wake up system from Power-down mode periodically.                                                                       |
| TIMER_ToggleOut                 | Demonstrate the timer 2 toggle out function on pin PJ.12.                                                                            |

#### Table 3-9 TIMER Samples

# 3.7.7 Watchdog Timer (WDT)

| Sample Name                   | Description                                                                                                    |
|-------------------------------|----------------------------------------------------------------------------------------------------|
| WDT_TimeoutWakeup<br>AndReset | Implement WDT time-out interrupt event to wake up system and generate time-out reset system event while WDT time-out reset delay period expired. |

Table 3-10 WDT Samples

# 3.7.8 Window Watchdog Timer (WWDT)

| Sample Name     | Description                                |
|-----------------|--------------------------------------------|
| WWDT_CompareINT | Show how to reload the WWDT counter value. |

Table 3-11 WWDT Samples

# 3.7.9 Real Time Clock (RTC)

| Sample Name    | Description                                                                      |
|----------------|----------------------------------------------------------------------------------|
| RTC_Alarm_Test | Demonstrate the RTC alarm function. It sets an alarm 10 seconds after execution. |

| RTC_Alarm_Wakeup | Use RTC alarm interrupt event to wake up system.                            |
|------------------|-----------------------------------------------------------------------------|
| RTC_Time_Display | Demonstrate the RTC function and displays current time to the UART console. |

Table 3-12 RTC Samples

#### 3.7.10 Enhanced PWM Generator and Capture Timer (EPWM)

| Sample Name                         | Description                                                                                      |
|-------------------------------------|--------------------------------------------------------------------------------------------------|
| EPWM_AccumulatorINT_<br>TriggerPDMA | Demonstrate EPWM accumulator interrupt trigger PDMA.                                             |
| EPWM_AccumulatorStop<br>Mode        | Demonstrate EPWM accumulator stop mode.                                                          |
| EPWM_Brake                          | Demonstrate how to use EPWM brake function.                                                      |
| EPWM_Capture                        | Capture the EPWM1 Channel 0 waveform by EPWM1 Channel 2.                                         |
| EPWM_DeadTime                       | Demonstrate how to use EPWM Dead Time function.                                                  |
| EPWM_DoubleBuffer                   | Change duty cycle and period of output waveform by EPWM Double Buffer function.                  |
| EPWM_OutputWaveform                 | Demonstrate how to use PWM output waveform.                                                      |
| EPWM_PDMA_Capture                   | Capture the EPWM1 Channel 0 waveform by EPWM1 Channel 2, and use PDMA to transfer captured data. |
| EPWM_SwitchDuty                     | Change duty cycle of output waveform by configured period.                                       |
| EPWM_SyncStart                      | Demonstrate how to use PWM counter synchronous start function.                                   |

Table 3-13 EPWM Samples

# 3.7.11 Enhanced Input Capture Timer (ECAP)

| Sample Name       | Description                                           |
|-------------------|-------------------------------------------------------|
| ECAP_GetInputFreq | Show how to use ECAP to measure clock frequency.      |
| ECAP_GetQEIFreq   | Show how to use ECAP interface to get QEIA frequency. |

Table 3-14 ECAP Samples

#### 3.7.12 Quadrature Encoder Interface (QEI)

# nuvoTon

| Sample Name      | Description                             |
|------------------|-----------------------------------------|
| QEI_CompareMatch | Show the usage of QEI compare function. |

Table 3-15 QEI Samples

#### 3.7.13 UART Interface Controller (UART)

| Sample Name       | Description                                                           |
|-------------------|-----------------------------------------------------------------------|
| UART_AutoBaudRate | Show how to use auto baud rate detection function.                    |
| UART_AutoFlow     | Transmit and receive data using auto flow control.                    |
| UART_IrDA         | Transmit and receive UART data in UART IrDA mode.                     |
| UART_PDMA         | Demonstrate UART transmit and receive function with PDMA.             |
| UART_RS485        | Transmit and receive data in UART RS485 mode.                         |
| UART_TxRxFunction | Transmit and receive data from PC terminal through a RS232 interface. |
| UART_Wakeup       | Show how to wake up system from Power-down mode by UART interrupt.    |

Table 3-16 UART Samples

#### 3.7.14 Smartcard Host Interface (SC)

| Sample Name          | Description                                                         |
|----------------------|---------------------------------------------------------------------|
| SC_ReadATR           | Read the smartcard ATR from smartcard 1 interface.                  |
| SC_ReadSIM_PhoneBook | Demonstrate how to read phone book information in the SIM card.     |
| SC_Timer             | Demonstrate how to use SC embedded timer                            |
| SCUART_TxRx          | Demonstrate smartcard UART mode by connecting PF.10 and PF.11 pins. |

Table 3-17 SC Samples

# 3.7.15 Quad Serial Peripheral Interface (QSPI)

| Sample Name | Description |
|-------------|-------------|
|-------------|-------------|

| QSPI_DualMode_Flash | Access SPI Flash using QSPI dual mode. |
|---------------------|----------------------------------------|
| QSPI_QuadMode_Flash | Access SPI Flash using QSPI quad mode. |
| QSPI_Slave3Wire     | Demonstrate QSPI1 3-wire mode.         |

Table 3-18 QSPI Samples

# 3.7.16 Serial Peripheral Interface (SPI)

| Sample Name        | Description                                                                                                    |
|--------------------|----------------------------------------------------------------------------------------------------|
| SPI_Flash          | Access SPI Flash through a SPI interface.                                                                                                    |
| SPI_HalfDuplex     | Demonstrate SPI half-duplex mode.                                                                                                    |
| SPI_LoopBack       | A SPI read/write demo connecting SPI0 MISO and MOSI pins.                                                                                                    |
| SPI_MasterFIFOMode | Configure SPI0 as Master mode and demonstrate how to communicate with an off-chip SPI Slave device with FIFO mode. This sample code needs to work with SPI_SlaveFIFOMode sample code.  |
| SPI_PDMA_LoopTest  | Demonstrate SPI data transfer with PDMA.                                                                                                    |
|                    | QSPI1 will be configured as Master mode and SPI0 will be configured as Slave mode. Both TX PDMA function and RX PDMA function will be enabled.                                         |
| SPI_SlaveFIFOMode  | Configure SPI0 as Slave mode and demonstrate how to communicate with an off-chip SPI Master device with FIFO mode. This sample code needs to work with SPI_MasterFIFOMode sample code. |
| SPII2S_Master      | Configure SPI1 as I <sup>2</sup> S Master mode and demonstrate how I <sup>2</sup> S works in Master mode.                                                                              |
| SPII2S_Slave       | Configure SPI1 as I2S Slave mode and demonstrate how I2S works<br>in Slave mode. This sample code needs to work with<br>SPII2S_Master.                                                 |

Table 3-19 SPI Samples

# 3.7.17 I<sup>2</sup>C Serial Interface Controller (I<sup>2</sup>C)

| Sample Name  | Description                                       |
|--------------|---------------------------------------------------|
| I2C_EEPROM   | Read/write EEPROM via I <sup>2</sup> C interface. |
| I2C_Loopback | Demonstrate how a Master accesses Slave.          |

| I2C_Master            | An I <sup>2</sup> C master mode demo code.                                                                      |
|-----------------------|----------------------------------------------------------------------------------------------------|
| I2C_MultiBytes_Master | Demonstrate how to use multi-bytes API to access slave. This sample code needs to work with I2C_Slave.          |
| I2C_PDMA_TRX          | Demonstrate I2C PDMA mode that needs to connect I2C0 (Master) and I2C1 (Slave).                                 |
| I2C_SingleByte_Master | Demonstrate how to use single byte API to access slave. This sample code needs to work with I2C_Slave.          |
| I2C_Slave             | An I <sup>2</sup> C slave mode demo code.                                                                       |
| I2C_Wakeup_Slave      | Demonstrate how to set I2C to wake up MCU from Power-down mode. This sample code needs to work with I2C_Master. |

Table 3-20 I<sup>2</sup>C Samples

# 3.7.18 I<sup>2</sup>S Controller (I<sup>2</sup>S)

| Sample Name    | Description                                                                                   |
|----------------|-----------------------------------------------------------------------------------------------|
| I2S_Codec      | An I <sup>2</sup> S demo used to play back the input from line-in or MIC interface.           |
| I2S_Codec_PDMA | An I <sup>2</sup> S with PDMA demo used to play back the input from line-in or MIC interface. |

Table 3-21 I<sup>2</sup>S Samples

# 3.7.19 M-Controller Area Network (MCAN)

| Sample Name          | Description                                                     |
|----------------------|-----------------------------------------------------------------|
| CANFD_CAN_Loopback   | Use CAN mode function to do internal loopback test.             |
| CANFD_CAN_TxRx       | Transmit and receive CAN message through CAN interface.         |
| CANFD_CAN_TxRxINT    | An example of interrupt control using CAN bus communication.    |
| CANFD_CANFD_Loopback | Use CAN FD mode function to do internal loopback test.          |
| CANFD_CANFD_TxRx     | Transmit and receive CAN FD message through CAN interface.      |
| CANFD_CANFD_TxRxINT  | An example of interrupt control using CAN FD bus communication. |

Table 3-22 MCAN Samples

| Sample Name                | Description                                                                                         |
|----------------------------|----------------------------------------------------------------------------------------------------|
| EADC_EPWM_Trigger          | Demonstrate how to trigger EADC by EPWM.                                                            |
| EADC_PDMA_EPWM_<br>Trigger | Demonstrate how to trigger EADC by EPWM and transfer conversion data by PDMA.                       |
| EADC_Pending_Priority      | Demonstrate how to trigger multiple sample modules and got conversion results in order of priority. |
| EADC_ResultMonitor         | Monitor the conversion result of channel 2 by the digital compare function.                         |
| EADC_SWTRG_Trigger         | Trigger EADC by writing EADC_SWTRG register.                                                        |
| EADC_Timer_Trigger         | Show how to trigger EADC by timer.                                                                  |

## Table 3-23 EADC Samples

# 3.7.21 Analog-to-Digital Converter (ADC)

| Sample Name | Description                                       |
|-------------|---------------------------------------------------|
| ADC_Convert | Demonstrate normal ADC convert function.          |
| ADC_Touch   | Show how to use ADC to detect touch screen event. |

Table 3-24 ADC Samples

#### 3.7.22 Keypad Interface (KPI)

| Sample Name | Description                 |
|-------------|-----------------------------|
| KPI         | Demonstrate KPI Controller. |

Table 3-25 ADC Samples

# 3.8 ThirdParty

Apr. 8, 2024

| Directory | Description                                                                                                    |
|-----------|----------------------------------------------------------------------------------------------------|
| FreeRTOS  | A real time operating system available for free download. Its official website is: <u>http://www.freertos.org/</u> .                     |
| AMP       | The OpenAMP framework provides software components that enable development of software applications for Asymmetric Multiprocessing (AMP) |

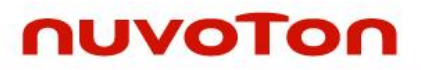

systems. Its official website is: <u>https://www.openampproject.org/</u>.

Table 3-26 ThirdParty Directory

# 4 LOAD FIRMWARE FOR EXECUTION

RTP firmware could be load by ICE for debugging or load by TF-A or Linux. Chapter 2 covers the steps to load and debug firmware by ICE. Here describes how to load RTP firmware from TF-A or Linux executing on A35 core.

#### 4.1 Load RTP Image From Linux

MA35D1 supports to load executable images into RTP M4 SRAM for from the Cortex-A35 side using the Linux built-in remoteproc framework. Of course, the user needs to copy the compiled firmware to the Linux file system before using the Cortex-A35 to load the RTP M4 images. Currently Linux only supports loading firmware in ELF format. Users can also use the remoteproc driver to start/stop RTP M4 CPU execution.

The default configuration files in MA35D1 Yocto and Buildroot distribution enable the remoteproc support by default. The Linux kernel configuration about remoteproc is shown as the following:

```
Device Drivers --->
Remoteproc drivers --->
```

[\*] Support for Remote Processor subsystem

<\*> MA35D1 remoteproc support

The device tree node settings of remoteproc is also enabled:

| rproc { |                                                          |
|---------|----------------------------------------------------------|
|         | <pre>compatible = "nuvoton,ma35d1-rproc";</pre>          |
|         | <pre>mboxes = &lt;&amp;wormhole 1&gt;;</pre>             |
|         | <pre>resets = &lt;&amp;reset MA35D1_RESET_CM4&gt;;</pre> |
|         | status = "okay";                                         |
| };      |                                                          |

After starting the Linux kernel, user can load and start/stop the remote processor firmware through the sysfs interface (The sysfs filesystem is a pseudo-filesystem which provides an interface to kernel data structures). The firmware components are stored in the file system, by default in the /lib/firmware/folder. Optionally another location can be set. In this case, the remoteproc framework parses this new path in priority. The below command adds a new path for firmware parsing:

\$> echo -n <firmware\_path> > /sys/module/firmware\_class/parameters/path

Use the following command to specify the firmware file name. Where the "X" of remoteprocX is the remoteproc instance number, and is 0 by default.

\$> echo -n <firmware\_name.elf> > /sys/class/remoteproc/remoteprocX/firmware

Then users can use the following command to load and start the firmware:

\$> echo start > /sys/class/remoteproc/remoteprocX/state

And users can use the following command to stop the firmware:

\$> echo stop > /sys/class/remoteproc/remoteprocX/state

#### 4.2 Load RTP Image From TF-A

MA35D1 supports to load executable images into RTP M4 SRAM from the Cortex-A35 side using the TF-A. The file format for loading RTP images from TF-A is raw binary, unlike loading ELF format RTP images in Linux.

Both MA35D1 buildroot and Yocto Project support configuring to load the RTP M4 binary image from TF-A.

#### 4.2.1 Buildroot

If you are developing a project using MA35D1 buildroot, to configure loading the RTP M4 binary image from TF-A, first, enter the buildroot menuconfig to perform the configuration.

\$ make menuconfig

Navigate to the 'Bootloaders' submenu and check 'Add SCP BL2 image into FIP Image'. Once checked, 'Load Image into FIP Image' will automatically appear. Please select 'RTP M4 Image'. Also, specify the '(RTP-BSP/Template.bin) SCP\_BL2 binary file names', which is the default path for the RTP M4 binary image. It is relative to the actual path of buildroot, which is the 'output/image/RTP-BSP' directory.

```
Bootloaders --->
[*] ARM Trusted Firmware (ATF)
[*] Add SCP BL2 image into FIP Image
```

```
Load Image into FIP Image (RTP M4 Image) --->
```

```
(RTP-BSP/Template.bin) SCP_BL2 binary file names
```

After the configuration is complete, proceed with compilation.

#### \$ make

After compilation is complete, you will find an additional RTP-BSP directory in the 'output/images' directory. Inside, you will find raw binary and ELF images for all examples of the MA35D1 RTP BSP.

```
$ ls output/images/RTP-BSP/ -1
```

```
total 15400
-rwxr-xr-x 1 osboxes osboxes 6780 Apr 2 10:15 ADC_Convert.bin
-rwxr-xr-x 1 osboxes osboxes 199596 Apr 2 10:15 ADC_Convert.elf
-rwxr-xr-x 1 osboxes osboxes 7060 Apr 2 10:15 ADC_Touch.bin
-rwxr-xr-x 1 osboxes osboxes 206892 Apr 2 10:15 ADC_Touch.elf
-rwxr-xr-x 1 osboxes osboxes 31184 Apr 2 10:15 CANFD_CANFD_Loopback.bin
-rwxr-xr-x 1 osboxes osboxes 34008 Apr 2 10:15 CANFD_CANFD_Loopback.elf
-rwxr-xr-x 1 osboxes osboxes 246772 Apr 2 10:15 CANFD_CANFD_TxRx.bin
-rwxr-xr-x 1 osboxes osboxes 246772 Apr 2 10:15 CANFD_CANFD_TxRx.elf
...
```

The raw binary image loaded by default in TF-A is 'Template.bin'. If you want to load a different binary, please re-enter the buildroot menuconfig menu, navigate to 'Bootloaders' --> '(RTP-BSP/Template.bin) SCP\_BL2 binary file names', and press 'Enter' to make the modification.

Bootloaders ---> (RTP-BSP/Template.bin) SCP\_BL2 binary file names

In the subsequent editing window that pops up, modify Template.bin to the desired raw binary file name you want to load. Please note that only raw binary files are supported here, and ELF files are not supported. Please ensure that the raw binary you want to load exists in the 'output/images/RTP-BSP' directory.

| Please enter a string<br>field to the buttons be | SCP_BL2 binary<br>value. Use the<br>elow it. | <b>file nam</b><br><tab> ke</tab> | n <mark>es</mark><br>ey to move | from the | input |
|--------------------------------------------------|----------------------------------------------|-----------------------------------|---------------------------------|----------|-------|
| RTP-BSP/Template.bin                             |                                              |                                   |                                 |          |       |
|                                                  |                                              |                                   |                                 |          |       |
|                                                  | < 0k >                                       | < Help >                          | >                               |          |       |

If you have changed the raw binary file, you must recompile TF-A with a clean build.

```
$ make arm-trusted-firmware-dirclean
$ make arm-trusted-firmware-rebuild
```

\$ make

The final compiled pack image should include the RTP M4 image. We can determine if TF-A has loaded the RTP M4 image from the boot message of MA35D1. In the TF-A boot message, you should be able to find the following message in blue font, indicating that TF-A is loading the RTP M4 image.

| NOTICE: | BL2: v2.3(release):tc_v1.00-117-gbd27a7b71c |
|---------|---------------------------------------------|
| NOTICE: | BL2: Built : 02:13:07, Apr 3 2024           |
| INFO:   | BL2: Loading image id 2                     |
| INFO:   | Loading image id=2 at address 0x85000000    |
| INFO:   | Image id=2 loaded: 0x85000000 - 0x8500181c  |
| INFO:   | Load SCP_BL2                                |
| INFO:   | BL2: Doing platform setup                   |
| INFO:   | BL2: Loading image id 3                     |
| INFO:   | Loading image id=3 at address 0x28025000    |

After entering the Linux shell, you can dump the contents of the RTP M4 SRAM, which starts at address 0x24000000. It should match the contents of the RTP binary you specified.

```
# devmem 0x24000000
0x00040000
# devmem 0x24000004
0x0000619
# devmem 0x24000040
0x0000641
# devmem 0x24000200
0xB9337823
```

The BSP defaults to using UART16 for RTP M4. If the RTP M4 image has been loaded by TF-A and is running correctly, you should be able to see its printed messages from UART16.

#### 4.2.2 Yocto

If you are developing a project using MA35D1 yocto, to configure loading the RTP M4 binary image from TF-A, first, open and modify file "source/meta-ma35d1/conf/machine/numaker-som-ma35d16a81.conf". In the file, locate TFA\_LOAD\_M4, which is by default set to "no". This setting instructs TF-A not to load the RTP M4 image. Please modify it to "yes". Additionally, in the TFA\_M4\_BIN item, input the filename of the M4 image to load. The m4proj directory is located at "tmp-glibc/deploy/images/numaker-som-ma35d16a81/m4proj".

# nuvoTon

```
# Load RTP-M4 into FIP image and run RTP-M4
TFA_LOAD_M4 = "yes"
# Need to set binary file from deploy/images/{machine}
```

TFA\_M4\_BIN= "m4proj/Template.bin"

If you have changed the raw binary file, you must recompile TF-A and BSP.

\$ bitbake tf-a-ma35d1 -C compile

\$ bitbake nvt-image-qt5

The final compiled pack image should include the RTP M4 image. We can determine if TF-A has loaded the RTP M4 image from the boot message of MA35D1. In the TF-A boot message, you should be able to find the following message in blue font, indicating that TF-A is loading the RTP M4 image.

| NOTICE: | BL2: v2.3(release):tc_v1.00-117-gbd27a7b71c |
|---------|---------------------------------------------|
| NOTICE: | BL2: Built : 02:13:07, Apr 3 2024           |
| INFO:   | BL2: Loading image id 2                     |
| INFO:   | Loading image id=2 at address 0x85000000    |
| INFO:   | Image id=2 loaded: 0x85000000 - 0x8500181c  |
| INFO:   | Load SCP_BL2                                |
| INFO:   | BL2: Doing platform setup                   |
| INFO:   | BL2: Loading image id 3                     |
| INFO:   | Loading image id=3 at address 0x28025000    |

# 5 RESOURCE MANAGEMENT

In MA35D1, the only resource that is bounded with Cortex-M4 is WDT2 and WWDT2. To prevent contention, MA35D1 use System Security Memory Configuration Controller (SSMCC) to control the memory space that can access by Cortex-M4. And use System Security Peripheral Configuration Controller (SSPCC) to assign the peripherals that are controlled by Cortex-M4. A wormhole controller (WHC) is introduced to allow Cortex-A35 and Cortex-M4 to communicate with each other. To prevent Cortex-A35 and Cortex-M4 access share memory simultaneously causing data corruption, Hardware Semaphore (HWSEM) is added in MA35D1.

This chapter describes the usage of the IPs mentioned above.

#### 5.1 SSMCC

SSMCC is a memory configurator based on Arm<sup>®</sup> TZC-400. Only Cortex-A35 can configure SSMCC while executing in secure state. So it is necessary to assign the resource and configure with BL2 where all the system resource is getting initialed and assigned or later by BL31/BL32 at run time. SSMCC can configured the DDR ranged that can access by Cortex-M4.

#### 5.1.1 DDR

The 128 KB SRAM0 should be sufficient to hold the code and data used by Cortex-M4 in most of the use scenario. In the case that Coretex-M4 requires more memory space, user can configure SSMCC allowing Cortex-M4 to share the first 4MB of DDR (Note: This is set in TF-A by default). The total memory accessible by Cortex-M4, while 0~128KB maps to SRAM0, and 128KB~4MB maps to DDR.

MA35D1 consists of I-cache and D-cache for Cortex-M4 that can be enabled by setting RTPDCACHEN (SYS\_MISCFCR0[1]) and RTPICACHEN (SYS\_MISCFCR0[0]) bits to mitigate the performance drop due to the longer access path. These caches have no role in the SRAM access path so should keep disabled to save power consumption unless DDR is shared by Cortex-M4. Please note that application can still suffer 25% CoreMark score drop with cache on while executing on DDR.

# 5.2 SSPCC

SSPCC, is used to configure the security attribute of SRAM, GPIO and all other peripherals for Cortex<sup>®</sup>-A35 and Cortex<sup>®</sup>-M4 and should be configured before the GPIO and peripherals cab be control by Corex-M4. Otherwise read or write to the peripheral control register will be ignored. Individual peripheral attribute setting is control by SSPCC\_PSSET0 ~ SSPCC\_PSSET11 registers. EBI attribute is controlled by SSPCC\_EBISSET register, and GPIO attribute is controlled by SSPCC\_IOxSSET (where x= A~N) registers. The attribute of peripheral and GPIO must be consistent. For example, for an I<sup>2</sup>C interface assigned to Cortex-M4, the GPIO occupied by its SCL and SDA function must be assigned to Cortex-M4 as well. Otherwise the behavior is undefined. Like SSMCC, only Cortex-A35 execute in secure state can configure SSPCC.

#### 5.2.1 SRAM

The 128KB SRAM0 is designed to be used by Cortex-M4 to store code and data. By default, the whole SRAM0 can be shared between Cortex-M4 and Cortex-A35. To prevent the SRAM0 accidentally corrupt by Cortex-A35 after Cortex-M4 is up and execute, SSPCC provides a feature that can restrict certain range of SRAM that can only access by Cortex-M4.

The SR0BOUND(SSPCC\_SRAMSB[4:0]) is used to set a 16 Kbytes-aligned boundary region starting from offset 0 of SRAM0 that can only access by Cortex-M4. The region above the boundary will be the share memory between Cortex-A35 and Cortex-M4.

Another 256KB internal SRAM1 is reserved for Cortex-A35 only and cannot access by Cortex-M4.

#### 5.3 WHC

Except exchanging data through share memory, MA35D1 provides WHC for each processor to deliver and receive data through unidirectional message channels. There are 4 channels each direction, and

every channel can send 4 words of message each time. WHC provides a TX status register WHCx\_TXSTS allowing the sender to know if the data has been read by receiver or not, a RX status register WHCx\_RXSTS notify if there's new message coming in.

Besides message exchange, there's also a WHCx\_CPSTS register indicates the counterpart operating and reset status. And WHCx\_GINTTRG register allowing trigger interrupt without message exchange.

#### 5.4 HWSEM

Since there is memory space that are share between different cores, it is necessary to implement a synchronization mechanism to prevent different core access same memory space and results to unpredictable behavior. The Hardware Semaphore block provides 8 hardware semaphores, which can be used to synchronize between different processors using different semaphore keys.

Register HWSEM\_SEM0 ~ HWSEM\_SEM7 can be access by both Cortex-A35 and Cortex-M4 are used to control the 8 semaphores for synchronization. A write to these register will try to hold the semaphore. ID (HWSEM\_SEMx[3:0]) indicates the current owner of the semaphore and a write to these with the same KEY (HWSEM\_SEMx[15:8]) unlock the semaphore.

# 6 INTERCOMMUNICATION BETWEEN A35 AND RTP

In the MA35D1 development environment, the communication between the RTP M4 and Cortex-A35, whether running Non-OS or Linux, is based on the OpenAMP architecture, utilizing rpmsg as the underlying communication protocol, and the handshake protocol is implemented by the MA35D1 Wormhole hardware.

#### 6.1 **OpenAMP and rpmsg**

OpenAMP is a software framework developed by Linaro that simplifies managing heterogeneous processors (APs) on multi-core processor systems. It provides a set of APIs (Application Programming Interfaces) that allows developers to interact with and control these APs effectively.

The rpmsg is a lightweight messaging protocol specifically designed for communication between processors, OpenAMP utilizes rpmsg as its underlying communication layer. OpenAMP builds upon rpmsg by offering a broader set of functionalities for comprehensive AP management.

User code can call the OPENAMP\_create\_endpoint() function to create a callback function to receive messages from the ARM core. And call OPENAMP\_check\_for\_message() function to check whether there is a message from ARM Core. Also can call the OPENAMP\_send() function to send message to ARM core.

#### 6.2 RTP Samples using OpenAMP

In the MA35D1 RTP BSP, there are several examples available for using rpmsg communication with OpenAMP. The example program directory is located at "RTP\SampleCode\OpenAMP". Within this directory, there is a README file. Please read this file to ensure the correct selection and usage of example programs.

#### 6.2.1 Share\_memory\_demo

This sample code is designed for communicate with the Cortex-A35 running non-OS or Linux. The provided sample code is based on MA35D1 rpmsg v1, which utilizes "SRAM" as shared memory. The shared memory base and size are defined in "Share\_memory\_demo\porting\openamp\_conf.h". The default setting for this shared memory is based on 0x2401ff00 with size 128 \* 2 bytes.

If the Cortex-A35 is running Non-OS, the corresponding sample code is <a href="https://github.com/OpenNuvoton/MA35D1\_NonOS\_BSP/tree/master/SampleCode/OpenAMP/Share\_Memory\_SRAM">https://github.com/OpenNuvoton/MA35D1\_NonOS\_BSP/tree/master/SampleCode/OpenAMP/Share\_Memory\_SRAM</a>.

If the Cortex-A35 is running Linux, the corresponding sample code is <a href="https://github.com/OpenNuvoton/MA35D1\_Linux\_Applications/tree/master/examples/rpmsg">https://github.com/OpenNuvoton/MA35D1\_Linux\_Applications/tree/master/examples/rpmsg</a>.

Please note that due to limitations in MA35D1 rpmsg v1, there must be a short time gap between the transmission of messages and the next message to avoid potential ACK loss. For Linux user, it is highly recommended to adopt the MA35D1 rpmsg v2 solution.

#### 6.2.2 Share\_Memory\_SDRAM

This sample code is designed for non-OS environments only. The provided sample code is based on MA35D1 rpmsg v1, which utilizes "DRAM" as shared memory.

 The
 corresponding
 Non-OS
 sample
 code
 is

 https://github.com/OpenNuvoton/MA35D1\_NonOS\_BSP/tree/master/SampleCode/OpenAMP/Share\_
 Memory\_SDRAM.
 Memory\_SDRAM.
 Memory\_SDRAM.
 Memory\_SDRAM.
 Memory\_SDRAM.
 Memory\_SDRAM.
 Memory\_SDRAM.
 Memory\_SDRAM.
 Memory\_SDRAM.
 Memory\_SDRAM.
 Memory\_SDRAM.
 Memory\_SDRAM.
 Memory\_SDRAM.
 Memory\_SDRAM.
 Memory\_SDRAM.
 Memory\_SDRAM.
 Memory\_SDRAM.
 Memory\_SDRAM.
 Memory\_SDRAM.
 Memory\_SDRAM.
 Memory\_SDRAM.
 Memory\_SDRAM.
 Memory\_SDRAM.
 Memory\_SDRAM.
 Memory\_SDRAM.
 Memory\_SDRAM.
 Memory\_SDRAM.
 Memory\_SDRAM.
 Memory\_SDRAM.
 Memory\_SDRAM.
 Memory\_SDRAM.
 Memory\_SDRAM.
 Memory\_SDRAM.
 Memory\_SDRAM.
 Memory\_SDRAM.
 Memory\_SDRAM.
 Memory\_SDRAM.
 Memory\_SDRAM.
 Memory\_SDRAM.
 Memory\_SDRAM.
 Memory\_SDRAM.
 Memory\_SDRAM.
 Memory\_SDRAM.
 Memory\_SDRAM.
 Memory\_SDRAM.
 Memory\_SDRAM.
 Memory\_SDRAM.
 Memory\_SDRAM.
 Memory\_SDRAM.
 Memory\_SDRAM.
 Memory\_SDRAM.
 Memory\_SDRAM.
 Memory\_SDRAM.
 Memory\_SDRAM.
 Memory\_SDRAM.
 Memory\_SDRAM.
 Memory\_SDRAM.

#### 6.2.3 rpmsg\_rtp

This sample code is designed for Linux only. The provided sample code can be configured for rpmsg v1 or rpmsg v2, which utilizes SRAM or DRAM as shared memory.

If recursive read/write is necessary in your application, it is highly recommended to use the v2

architecture. This project involves RTP portion of rpmsg demo, please also review the sample codes in Linux applications.

This sample code can be configured to use either the MA35D1 rpmsg v1 or v2 protocol. If configured to use MA35D1 rpmsg v1, its corresponding Linux-side application is: https://github.com/OpenNuvoton/MA35D1 Linux Applications/tree/master/examples/rpmsg.

If configured to use MA35D1 rpmsg v2, its corresponding Linux-side application is: https://github.com/OpenNuvoton/MA35D1\_Linux\_Applications/tree/master/examples/rpmsg-v2.

If "RPMSG\_DDR\_BUF" is defined, please ensure that the symbols "rpmsg-ddr-buf" and "memory-region" in device tree are also enabled for Linux driver.

If "RPMSG\_V2\_ARCH" is defined, please ensure that the symbol "rpmsg-v2-arch" in device tree is also enabled for Linux driver.

If you would like to modify "SHM\_START\_ADDRESS" and "Share\_Memory\_Size", please ensure that they match the definition of "rpmsg\_buf" in device tree.

# 7 REVISION HISTORY

| Date       | Revision | Description                                                                                                    |
|------------|----------|----------------------------------------------------------------------------------------------------|
| 2024.04.08 | 1.02     | <ul> <li>Update list of SampleCode</li> <li>Add section 4.2 to introduce how to load RTP image from TF-A in Buildroot or Yocto</li> <li>Rewrite Chapter 6, and change the title from 'OPENAMP' to 'Intercommunication Between A35 and RTP"</li> </ul> |
| 2022.05.30 | 1.01     | Add KPI sample                                                                                                    |
| 2022.02.27 | 1.00     | Preliminary issued.                                                                                                    |

# nuvoton

# **Important Notice**

Nuvoton Products are neither intended nor warranted for usage in systems or equipment, any malfunction or failure of which may cause loss of human life, bodily injury or severe property damage. Such applications are deemed, "Insecure Usage".

Insecure usage includes, but is not limited to: equipment for surgical implementation, atomic energy control instruments, airplane or spaceship instruments, the control or operation of dynamic, brake or safety systems designed for vehicular use, traffic signal instruments, all types of safety devices, and other applications intended to support or sustain life.

All Insecure Usage shall be made at customer's risk, and in the event that third parties lay claims to Nuvoton as a result of customer's Insecure Usage, customer shall indemnify the damages and liabilities thus incurred by Nuvoton.

Please note that all data and specifications are subject to change without notice. All the trademarks of products and companies mentioned in this datasheet belong to their respective owners.